# УТВЕРЖДЕН RU.PUГE.00014-01 34 01-ЛУ

Программное обеспечение Информационная система

Автоматизация содержания и эксплуатации федеральных автомобильных дорог

# (ИС АЭСФАД)

Руководство оператора (пользователя)

## **RU.РЦГЕ.00014-01 34 01**

Листов 31

#### АННОТАЦИЯ

Настоящий документ является руководством пользователя по эксплуатации программного обеспечения Информационная система Автоматизация содержания И эксплуатации федеральных автомобильных дорог (далее по тексту – ИС АЭСФАД, Система). ИС АЭСФАД представляет собой web-сайт (интерфейс), предназначенный для отображения на масштабируемой карте автомобильных дорог региона информации от установленных на таких автомобильных дорогах автоматических метеостанций, видеокамер, детекторов транспорта, иного технологического оборудования. Система обеспечивает возможность постоянного контроля дорожной обстановки, транспортно-эксплуатационного состояния дороги. На основе полученных данных реализуется построение графиков, диаграмм, составление отчетов.

В данном руководстве приводится следующая информация:

- Введение.
- Назначение и условия применения.
- Подготовка к работе.
- Работа с ИС АЭСФАД.
- Аварийные ситуации.
- Рекомендации по освоению.

Оформление программного документа «Руководство оператора» произведено по требованиям ЕСПД (ГОСТ 19.101-77<sup>1)</sup>, ГОСТ 19.103-77<sup>2)</sup>, ГОСТ 19.104-78\*<sup>3)</sup>, ГОСТ 19.105-78\*<sup>4)</sup>, ГОСТ 19.106-78\*<sup>5)</sup>, ГОСТ 19.505-79\*<sup>6)</sup>, ГОСТ 19.604-78\*<sup>7)</sup>).

<sup>&</sup>lt;sup>1)</sup> ГОСТ 19.101-77 ЕСПД. Виды программ и программных документов

<sup>&</sup>lt;sup>2)</sup> ГОСТ 19.103-77 ЕСПД. Обозначение программ и программных документов

<sup>&</sup>lt;sup>3)</sup> ГОСТ 19.104-78\* ЕСПД. Основные надписи

<sup>&</sup>lt;sup>4)</sup> ГОСТ 19.105-78\* ЕСПД. Общие требования к программным документам

<sup>&</sup>lt;sup>5)</sup> ГОСТ 19.106-78\* ЕСПД. Общие требования к программным документам, выполненным печатным способом

<sup>&</sup>lt;sup>6)</sup> ГОСТ 19.505-79\* ЕСПД. Руководство оператора. Требования к содержанию и оформлению

<sup>&</sup>lt;sup>7)</sup> ГОСТ 19.604-78\* ЕСПД. Правила внесения изменений в программные документы, выполненные печатным способом

# ТЕРМИНЫ, ОПРЕДЕЛЕНИЯ, ИСПОЛЬЗУЕМЫЕ СОКРАЩЕНИЯ

| АСУДД        | Автоматизированная система управления дорожным движением             |
|--------------|----------------------------------------------------------------------|
| АДМС         | Автоматическая дорожная метеорологическая станция                    |
| ТД           | Дорожный транспортный детектор                                       |
| ЦПУ          | Центральный пункт управления дорожным движением                      |
| АД           | Автодорога                                                           |
| СВК          | Стационарная видеокамера                                             |
| ПВК          | Поворотная видеокамера                                               |
| ПХ           | Прямой ход                                                           |
| OX           | Обратный ход                                                         |
| TC           | Транспортное средство                                                |
| ПУИДД<br>/ТД | Пункт учета интенсивности дорожного движения / Транспортный детектор |
| OC           | Операционная система                                                 |
| ПО           | Программное обеспечение                                              |

# СОДЕРЖАНИЕ

| АННОТАЦИЯ                                                                                          | 2   |
|----------------------------------------------------------------------------------------------------|-----|
| ТЕРМИНЫ, ОПРЕДЕЛЕНИЯ, ИСПОЛЬЗУЕМЫЕ СОКРАЩЕНИЯ                                                      | 3   |
| 1. ВВЕДЕНИЕ                                                                                        | 6   |
| 1.1. Область применения                                                                            | 6   |
| 1.2. Краткое описание возможностей                                                                 | 6   |
| 1.3. Уровень подготовки пользователя                                                               | 6   |
| 1.4. Перечень эксплуатационной документации, с которой необходимо ознакомиться пользователю        | 7   |
| 2. НАЗНАЧЕНИЕ И УСЛОВИЯ ПРИМЕНЕНИЯ                                                                 | 8   |
| 2.1. Виды деятельности, функции, для автоматизации которых предназначена ИС АЭСФАД                 | 8   |
| 2.2. Условия, при соблюдении (выполнении, наступлении) которых обеспечивается применение ИС АЭСФАД | 8   |
| 3. ПОДГОТОВКА К РАБОТЕ                                                                             | 9   |
| 3.1. Порядок загрузки данных и программ                                                            | 9   |
| 3.2. Порядок проверки работоспособности                                                            | 9   |
| 4. РАБОТА С ИС АЭСФАД                                                                              | .10 |
| 4.1. Подготовка к работе с ИС АЭСФАД                                                               | .10 |
| 4.1.1. Порядок запуска                                                                             | .10 |
| 4.1.2. Авторизация пользователя                                                                    | .10 |
| 4.2. Основные элементы интерфейса                                                                  | .11 |
| 4.2.1. Окно «Карта»                                                                                | .11 |
| 4.2.2. Окно «Метеостанции»                                                                         | .15 |
| 4.2.3. Окно «ПУИДД/ТД»                                                                             | .18 |
| 4.2.4. Окно «Камеры»                                                                               | .19 |
| 4.2.5. Окно «Отчеты»                                                                               | .21 |
| 4.3. Формирование Отчетов                                                                          | .22 |
| 4.3.1. Отчет 1 «Месячные данные учета интенсивности и состава движения по дням»                    | .22 |
| 4.3.2. Отчет 2 «Среднемесячные и максимальные данные учета интенсивности и состава движения»       | .22 |
| 4.3.3. Отчет 3 «Среднегодовые и максимальные данные учета интенсивности и состава движения»        | .23 |
| 4.3.4. Отчет 4 «Скорость потока»                                                                   | .23 |
| 5. АВАРИЙНЫЕ СИТУАЦИИ                                                                              | .24 |
| 5.1. Ошибка запуска                                                                                | .24 |

| 5.2. Ошибка авторизации                                                                                      | 24       |
|----------------------------------------------------------------------------------------------------|----------|
| 6. РЕКОМЕНДАЦИИ ПО ОСВОЕНИЮ                                                                                  | 25       |
| ПРИЛОЖЕНИЕ 1 ПРИМЕР ОТЧЕТА 1 «МЕСЯЧНЫЕ ДАННЫЕ УЧЕТА ИНТЕНСИВНОС"<br>И СОСТАВА ДВИЖЕНИЯ ПО ДНЯМ»              | ТИ<br>26 |
| ПРИЛОЖЕНИЕ 2 ПРИМЕР ОТЧЕТА 2 «СРЕДНЕМЕСЯЧНЫЕ И МАКСИМАЛЬНІ<br>ДАННЫЕ УЧЕТА ИНТЕНСИВНОСТИ И СОСТАВА ДВИЖЕНИЯ» | ЫЕ<br>28 |
| ПРИЛОЖЕНИЕ 3 ПРИМЕР ОТЧЕТА 3 «СРЕДНЕГОДОВЫЕ И МАКСИМАЛЬНЫЕ ДАННИ<br>УЧЕТА ИНТЕНСИВНОСТИ И СОСТАВА ДВИЖЕНИЯ»  | ЫЕ<br>29 |
| ПРИЛОЖЕНИЕ 4 ПРИМЕР ОТЧЕТА 4 «СКОРОСТЬ ПОТОКА»                                                               | 30       |
| Лист регистрации изменений                                                                                   | 31       |

#### 1. ВВЕДЕНИЕ

#### 1.1. Область применения

Наименование – Программное обеспечение Информационная система Автоматизация содержания и эксплуатации федеральных автомобильных (ИС АЭСФАД).

ИС АЭСФАД это информационный интернет портал предоставляющий информацию в части автоматизации, содержания и эксплуатации федеральных автомобильных дорог.

#### 1.2. Краткое описание возможностей

ИС АЭСФАД входит в пакет программного обеспечения (ПО) TransVIEW и представляет собой функционально законченный модульный элемент в составе ПО TransVIEW.

ПО TransVIEW это программный комплекс центрального пункта управлением дорожным движением предназначенный для автоматизации процесса управления дорожным движением в составе АСУДД. Комплекс предназначен для сбора данных об условиях дорожного движения из различных источников, интерпретации этих данных, анализа и поддержки оператора в принятии и исполнении решений, управления периферийным оборудованием АСУДД установленным на участках автомобильной дороги.

ИС АЭСФАД в составе ПО TransVIEW позволяет получать оперативные данные от периферийно-технических средств АСУДД в табличной и графической форме (графики, диаграммы, отчеты).

ИС АЭСФАД предоставляет доступ к следующим данным:

- данным о текущих метеорологических показаниях;
- фото с видеокамер, установленных на автоматических дорожных метеорологических станциях;
- данным о потоках транспортных средств.

Формат интернет портала позволяет быть в курсе текущей ситуации на объектах эксплуатации в любое время и оперативно решать задачи по управлению и содержанию автомобильных дорог без привязки к рабочему месту.

#### 1.3. Уровень подготовки пользователя

К эксплуатации ПО ИС АЭСФАД допускаются лица, ознакомившиеся с эксплуатационной документацией на ПО ИС АЭСФАД, эксплуатационной документацией на аппаратное обеспечение, которое используется совместно с ПО ИС АЭСФАД, и имеющие практические навыки работы с указанным программным и аппаратным обеспечением, а также знающие порядок использования браузеров для доступа в сеть Интернет.

Для эксплуатации ПО ИС АЭСФАД может привлекаться штатный персонал Заказчика либо организаций-подрядчиков, предоставляющих услуги по обслуживанию ПО на договорной основе. Рекомендуется, чтобы было обеспечено периодическое обучение персонала на учебных курсах, авторизованных производителем.

Администратор ПО ИС АЭСФАД должен иметь навыки:

- Администрирования ОС семейства QNX.
- Администрирования ОС семейства Windows.

# 1.4. Перечень эксплуатационной документации, с которой необходимо ознакомиться пользователю

Перед началом работы пользователю необходимо ознакомиться с Руководством оператора (пользователя) ИС АЭСФАД (настоящим документом).

#### 2. НАЗНАЧЕНИЕ И УСЛОВИЯ ПРИМЕНЕНИЯ

# 2.1. Виды деятельности, функции, для автоматизации которых предназначена ИС АЭСФАД

Объектом автоматизации являются действия по получению информации о транспортно-эксплуатационном состоянии автомобильной дороги, текущих метеорологических показаниях, интенсивности и составе движения транспортных средств, скорости потока. Данные предоставляются как в графическом, так и в табличном виде.

# 2.2. Условия, при соблюдении (выполнении, наступлении) которых обеспечивается применение ИС АЭСФАД

ИС АЭСФАД обладает архитектурой «клиент-сервер» и предназначена для работы в многопользовательском режиме, в качестве клиента используется интернет-браузер.

Для обеспечения функционирования ИС АЭСФАД на сервере должно быть установлено аппаратное и программное обеспечение, указанное в Таблице 1.

| Параметр                    | Минимальные требования |  |  |  |  |
|-----------------------------|------------------------|--|--|--|--|
| Количество ядер процессоров | 20 шт.                 |  |  |  |  |
| Тактовая частота процессора | 2,2 ГГц                |  |  |  |  |
| Объем оперативной памяти    | 32 Гб                  |  |  |  |  |
| Объем постоянной памяти     | 1 Тб                   |  |  |  |  |
| Операционная система        | Windows Server 2019    |  |  |  |  |
| Дополнительное ПО           | БД PostgreSQL          |  |  |  |  |

Таблица 1 Минимальные требования к аппаратному и программному обеспечению серверов

Для обеспечения функционирования ИС АЭСФАД на рабочем месте пользователя должно быть установлено программное обеспечение, приведенное в Таблице 2.

| Таблица 2 Минимальные т | ребования к про                         | граммному обеспечению | АРМ пользователя         |
|-------------------------|-----------------------------------------|-----------------------|--------------------------|
|                         | p • • • • • • • • • • • • • • • • • • • |                       | 111 111 1101120020110111 |

| Компонент            | Минимальная конфигурация      |
|----------------------|-------------------------------|
| Операционная система | Одна из следующих:            |
|                      | – Ubuntu Linux 12.04 и выше;  |
|                      | – Microsoft Windows 7 и выше; |
|                      | – Android 7.1 и выше;         |
|                      | – IOS 7 и выше.               |
| Браузер              | Любой из установленных        |
| Ethernet             | Поддержка                     |

На клиенте ИС АЭСФАД не требует предварительной установки каких-либо программных модулей. Работа с ИС АЭСФАД осуществляется с помощью интернет-браузера.

С целью обеспечения быстродействия системы, минимальная скорость подключения должна составлять не менее 2 мБит/сек.

### 3. ПОДГОТОВКА К РАБОТЕ

### 3.1. Порядок загрузки данных и программ

Предварительно необходимо выполнить установку, запуск интернет-браузера и переход по установленному адресу.

## 3.2. Порядок проверки работоспособности

Программное обеспечение работоспособно, если в результате действий пользователя на экране в окне интернет-браузера отобразилась главная страница портала.

### 4. РАБОТА С ИС АЭСФАД

#### 4.1. Подготовка к работе с ИС АЭСФАД

#### 4.1.1. Порядок запуска

Серверная часть работает в постоянном режиме и не требует от пользователя отдельных операций по запуску.

Доступ к ИС АЭСФАД осуществляется с рабочего места пользователя, имеющего доступ к сети Интернет. Разграничение доступа к ИС АЭСФАД осуществляется в рамках авторизованной сессии в соответствии с имеющимися у пользователя правами. Авторизованная сессия создается на основе удачного процесса аутентификации и авторизации пользователя на форме авторизации.

Для запуска ИС АЭСФАД необходимо при помощи интернет-браузера зайти на интернет портал ИС АЭСФАД, после чего откроется главная страница ИС АЭСФАД - окно «Карта» (см. рис. 1).

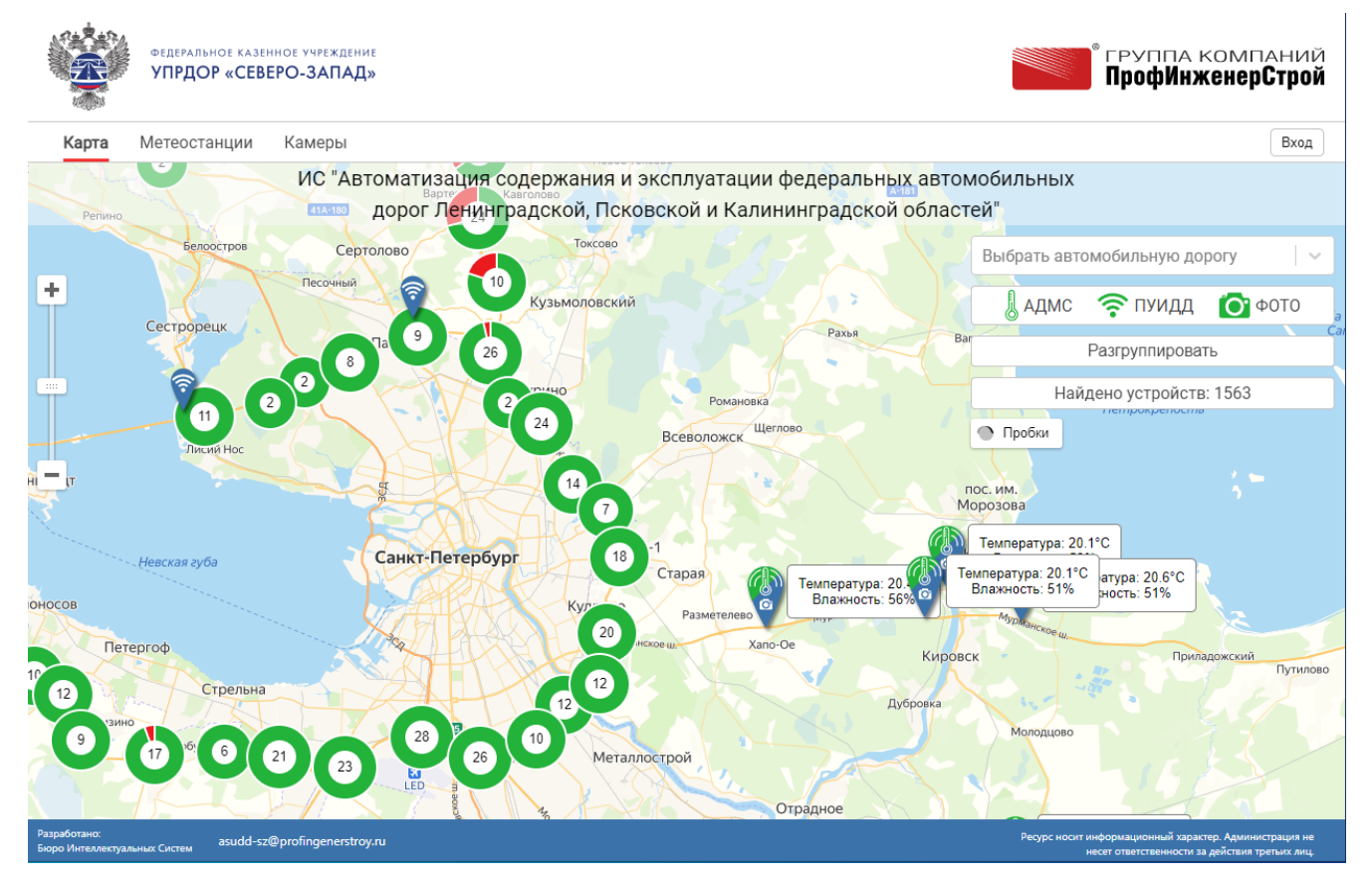

Рисунок 1 Главная страница ИС АЭСФАД - окно «Карта»

#### 4.1.2. Авторизация пользователя

Для входа в систему пользователь должен иметь логин и пароль.

<u>Примечание:</u> Логин и пароль для входа в ИС АЭСФАД выдаются пользователю администратором ИС АЭСФАД.

Для входа в Систему в правом верхнем углу главной страницы необходимо нажать кнопку «Вход». Откроется окно авторизации (см. рис. 2).

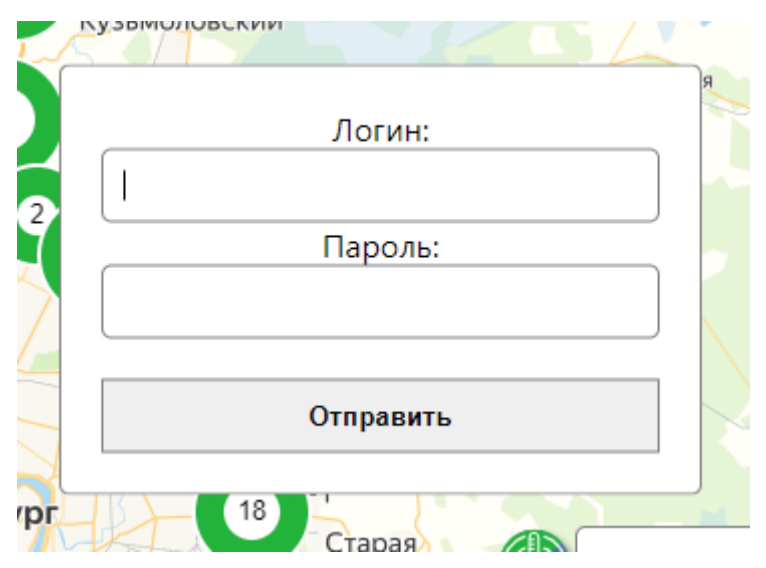

Рисунок 2 Окно авторизации

В соответствующие поля окна авторизации ввести логин и пароль, затем нажать кнопку «Отправить». В случае успешного входа в Систему в верхней строке слева добавятся интерактивные рабочие области «ПУИДД/ТД» и «Отчеты», а справа отобразиться введенный логин пользователя и кнопка «Выход».

#### 4.2. Основные элементы интерфейса

Интерфейс ИС АЭСФАД спроектирован по адаптивной системе: один и тот же интерфейс используется для ноутбуков, персональных компьютеров, планшетов и мобильных телефонов любой операционной системы. При входе в ИС АЭСФАД происходит автоматическая адаптация элементов управления под клиентское рабочее место.

Основная работа конечного пользователя с контролируемыми объектами осуществляется через пользовательский интерфейс. С его помощью пользователь взаимодействует с компонентами системы, которые, в свою очередь, изменяют рабочую область в соответствии с решаемыми задачами.

Интерфейс ИС АЭСФАД состоит из набора интерактивных рабочих областей:

- окно «Карта»;
- окно «Метеостанции»;
- окно «ПУИДД/ТД»;
- окно «Камеры»;
- окно «Отчеты».

#### 4.2.1. Окно «Карта»

Окно «Карта», это главная страница ИС АЭСФАД. Данная часть интерфейса выполнена в виде интерактивной карты, на которой нанесены средства АСУДД в виде графических пиктограмм. Карта имеет функцию свободного масштабирования что позволяет производить

удобное позиционирование изображение относительно местности и визуально ориентироваться в пространстве относительно населенных пунктов. автомобильных дорог и прочих объектов.

В качестве подложки для карты используется картографическая платформа отечественного производителя ООО «Яндекс» - Яндекс.Карт.

Внешний вид главной страницы ИС АЭСФАД представлен на Рисунке 1.

В правом верхнем углу интерактивной карты присутствует фильтр, с помощью которого можно настроить отображение графических элементов АСУДД на карте и выбрать интересующий объект по наименованию автомобильной дороги и месторасположению (километру) на ней (Рисунок 3).

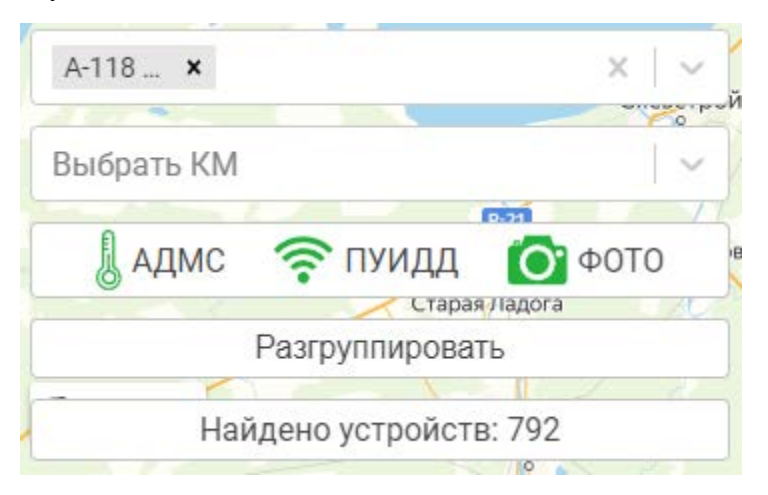

Рисунок 3 Фильтр главной страницы ИС АЭСФАД - окно «Карта»

На карте отображаются такие периферийно-технические средства АСУДД как автоматические дорожные метеорологические станции (АДМС), пункты учета интенсивности дорожного движения (ПУИДД). Данные технические средства служат главными источниками статистических данных для обеспечения служб содержания и эксплуатации актуальной информацией по контролируемому объекту (автомобильной дороге). Периферийно-технические средства АСУДД отображены в виде пиктограмм, условные обозначения используемых пиктограмм представлены в Таблица 3.

Таблица 3 Примеры условных графических обозначений главной страницы ИС АЭСФАД - окно «Карта»

| Пример<br>графического<br>обозначения |      | 0      |        | (1)   | 9      | ((1.0  |
|---------------------------------------|------|--------|--------|-------|--------|--------|
| Расшифровка                           | АДМС | АДМС   | АДМС   | ПУИДД | Камера | ПУИДД  |
| графического                          |      | Камера | Камера |       |        | Камера |
| обозначения                           |      |        | ПУИДД  |       |        |        |

Элементы АСУДД, в работе которых обнаружена ошибка, обозначаются красным цветовым оттенком. Пример отображения приведён в Таблица 4.

Таблица 4 Примеры условных графических обозначений главной страницы ИС АЭСФАД - окно «Карта»

| Пример<br>графического<br>обозначения |        | 7    |
|---------------------------------------|--------|------|
| Расшифровка                           | АДМС   | ПУИД |
| графического                          | Камера |      |
| обозначения                           |        |      |

При увеличении масштаба изображения на карте рядом с графическим обозначением оборудования АСУДД всплывает окно с краткой информацией по текущей метеорологической обстановке в зоне дислокации объекта, (Рисунок 4).

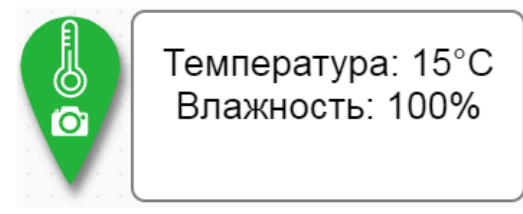

Рисунок 4 Пример отображения краткой информации по текущей метеорологической обстановке в зоне дислокации объекта

При еще большем увеличении масштаба изображения краткая информация дополняется фотографией с видеокамеры (при ее наличии) установленной на объекте (Рисунок 5).

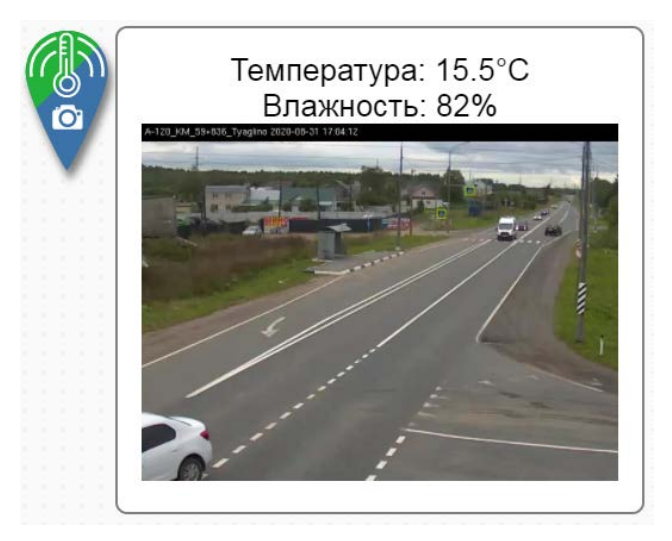

Рисунок 5 Пример фотоизображения

Фотоизображение позволяет визуально оценить метеорологическую и транспортную обстановку в зоне объекта, качество работы уборочной техники, визуально сравнить показания метеодатчиков с фактической ситуацией (например, идет дождь/снегопад).

Фотоизображения дополняется подписью с местом дислокации видеокамеры, датой и временем произведенной съемки. В среднем изображение обновляется раз в 10 минут.

При нажатии на условное графическое отображение оборудования АСУДД открывается окно с подробными характеристиками выбранного объекта. В окне присутствует горизонтальная навигация, при использовании которой происходит переход между данными из различных источников (Метеостанция (ws), Транспортный детектор (td), Камера (CBK)) (Рисунки 6 - 9). Для улучшения визуального восприятия данные по трафику транспортных средств представлены в графической форме, а данные от метеостанций в графической и табличной формах по каждому атмосферному датчику и дорожному сенсору.

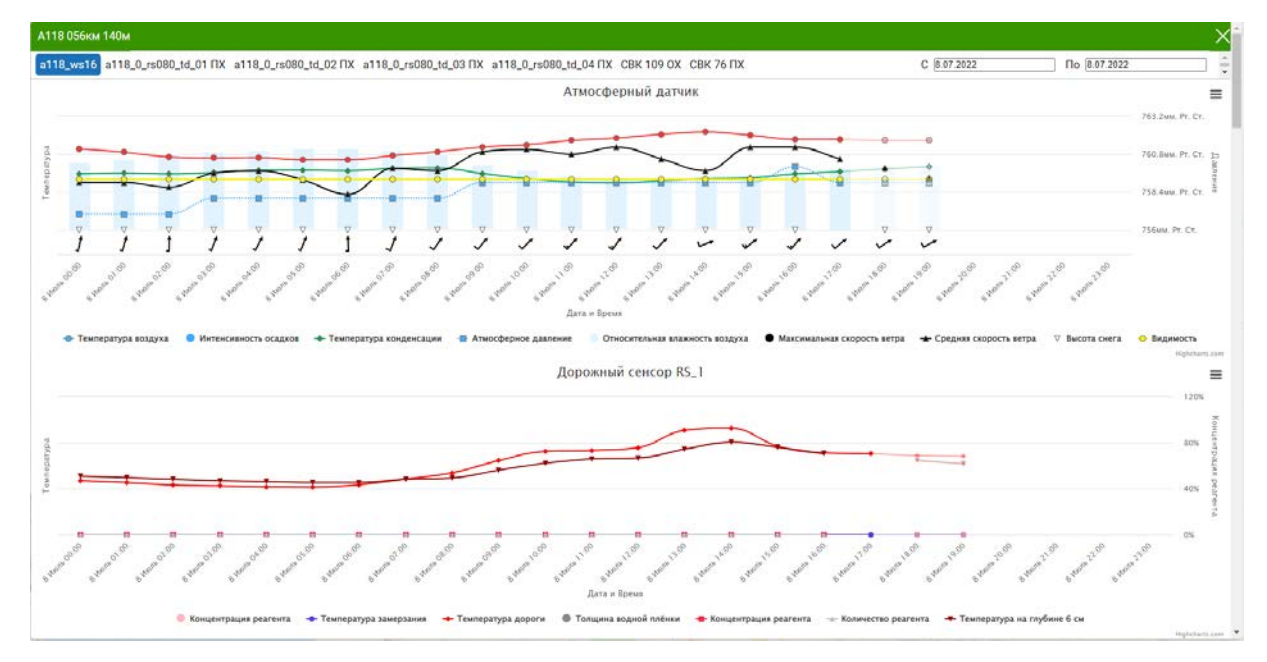

Рисунок 6 Графическая форма представления данных от метеостанции (атмосферного датчика и дорожного сенсора) (ОХ – обратный ход, ПХ – прямой ход)

| 118 056км 140м                                                                            |              |                                                                        |      |                                                                         |        |                                                                         |        |                                                                         |        |
|-------------------------------------------------------------------------------------------|--------------|------------------------------------------------------------------------|------|-------------------------------------------------------------------------|--------|-------------------------------------------------------------------------|--------|-------------------------------------------------------------------------|--------|
| Атмосферные дат                                                                           | тчики:       | Дорожный сенсор                                                        | RS_1 | Дорожный сенсор                                                         | : RS_2 | Дорожный сенсор                                                         | : RS_3 | Дорожный сенсор                                                         | : RS_4 |
| Атмосферное<br>давление, мм рт. ст.<br>Актуальность: 2022-07-08<br>17:17:37               | 759          | Концентрация<br>реагента, г/л<br>Актуальность: 2022-07-08<br>17:09-26  | 0    | Концентрация<br>реагента, г/л<br>Актуальность 2022-07-08<br>17:09:26    | 0      | Концентрация<br>реагента, г/л<br>Актуальность: 2022-07-08<br>17:00:54   | O      | Концентрация<br>реагента, г/л<br>Актуальность: 2022-07-08<br>17:00-54   | 0      |
| Температура воздуха,<br>"С<br>Актуальность: 2022-07-08<br>17:17:37                        | 19.2         | Температура<br>замерзания, °C<br>Актуальность: 2022-07-08<br>17/17/37  | 0    | Температура<br>замерзания, "С<br>Актуальность: 2022-07-08<br>17:17:37   | O      | Температура<br>замерзания, "С<br>Актуальность: 2022-07-08<br>17:18-03   | 0      | Температура<br>замерзания, "С<br>Актуальность: 2022-07-08<br>17:18:03   | 0      |
| Температура<br>конденсации, *С<br>Актуальность: 2022-07-08<br>17:17:37                    | 12.3         | Количество реагента,<br>г/м2<br>Актуальность: 2022-07-08<br>17:09-26   | 0    | Количество реагента,<br>г/м2<br>Актуальность: 2022-07-08<br>17:09-26    | o      | Количество реагента,<br>г/м2<br>Актуальность: 2022-07-08<br>17:59-54    | O      | Количество реагента,<br>г/м2<br>Актуальность: 2022-07-08<br>17:09:54    | 0      |
| Интенсивность<br>осадков, мм/ч<br>Актуальность: 2022-07-08<br>17:17:37                    | 0            | Концентрация<br>реагента, %<br>Актуальность: 2022-07-08<br>17:17:37    | 0    | Концентрация<br>реагента, %<br>Актуальность: 2022-07-08<br>17:17:37     | 0      | Концентрация<br>реагента, %<br>Актуальность: 2022-07-08<br>17.18.03     | 0      | Концентрация<br>реагента, %<br>Актуальность: 2022-07-08<br>17.718-03    | 0      |
| Тип осадков<br>Актуальность: 2022-07-08<br>Актуальность: 2022-07-08                       | Нет<br>дождя | Состояние<br>поверхности дороги<br>Актуальность: 2022-07-08<br>17:7:37 | Сухо | Состояние<br>повержности дороги<br>Актуальность: 2022-07-08<br>17:17:27 | Сухо   | Состояние<br>поверхности дороги<br>Актуальность: 2022-07-08<br>17:18:03 | Сухо   | Состояние<br>поверхности дороги<br>Актуальность: 2022-07-08<br>12:18:03 | Сухо   |
| Относительная<br>Влажность воздуха, %<br>Актуальность: 2022-07-08<br>17.17.37             | 64           | Температура дороги,<br>*С<br>Актуальность: 2022-07-08<br>17/17-37      | 26.6 | Температура дороги,<br>°C<br>Актуальность: 2022-07-08<br>17-17-32       | 27.3   | Температура дороги,<br>°C<br>Актуальность: 2022-07-08<br>17:18:03       | 26.1   | Температура дороги,<br>°C<br>Актуальность: 2022-07-08<br>17:18:03       | 26     |
| Высота снега, см<br>Актуальность: 2022-07-08<br>1.<br>                                    | 0            | Температура на<br>глубине 6 см. °С                                     | 25.6 | Температура на<br>глубине 6 см, °С                                      | 26.7   | Температура на<br>глубине 6 см, °С                                      | 25.7   | Температура на<br>глубине 6 см, *С                                      | 25.6   |
| Видимость, м                                                                              | 2000         | 17:09:26                                                               |      | 17.09:26                                                                |        | 17:09:54                                                                |        | 17:09:54                                                                |        |
| ытуальность: 2022-07-08<br>(7:17:37<br>Направление ветра, гр.<br>Актуальность: 2022-07-08 | 236          | Толщина водной<br>плёнки, мм<br>Актуальность: 2022-07-08<br>17:17:37   | 0    | Толщина водной<br>плёнки, мм<br>Актуальность: 2022-07-08<br>17:17:37    | O      | Толщина водной<br>плёнки, мм<br>Актуальность: 2022-07-08<br>17:18:03    | O      | Толщина водной<br>плёнки, мм<br>Актуальность: 2022-07-08<br>17:18:03    | 0      |

Рисунок 7 Табличная форма представления данных от метеостанции (атмосферного датчика и дорожного сенсора) (ОХ – обратный ход, ПХ – прямой ход)

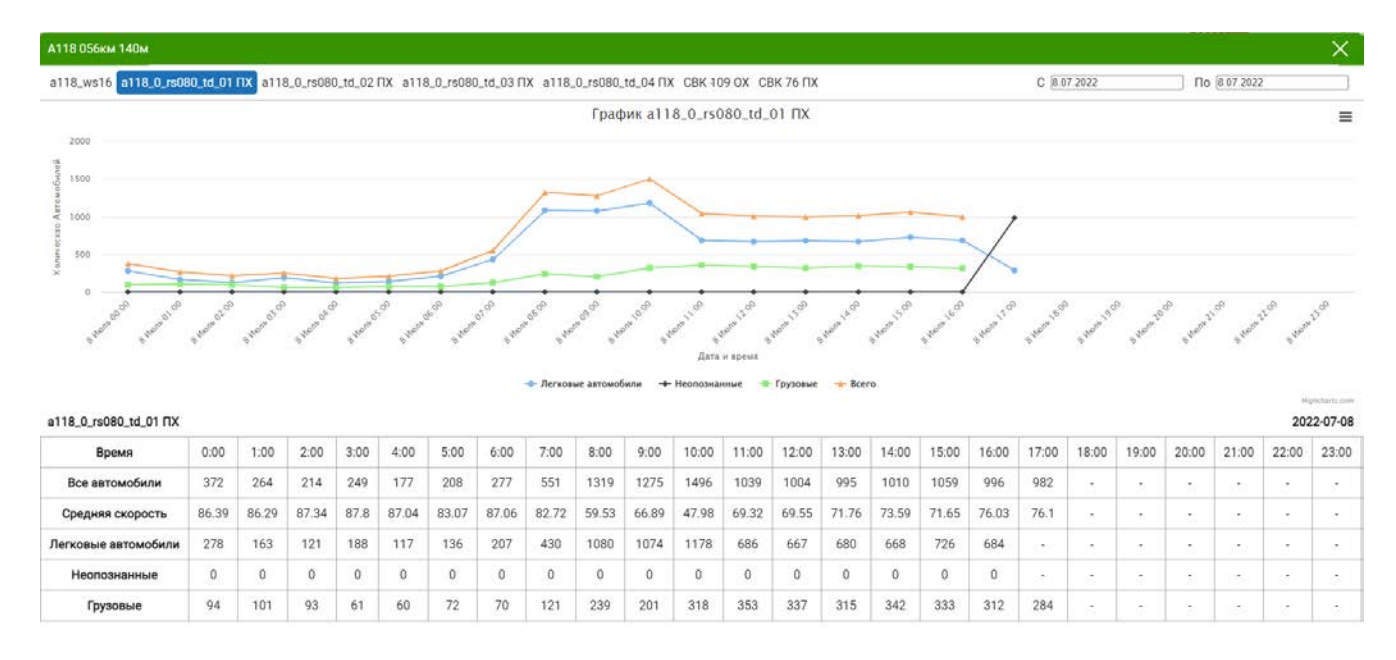

# Рисунок 8 Графическая форма представления данных от транспортного детектора (ОХ – обратный ход, ПХ – прямой ход)

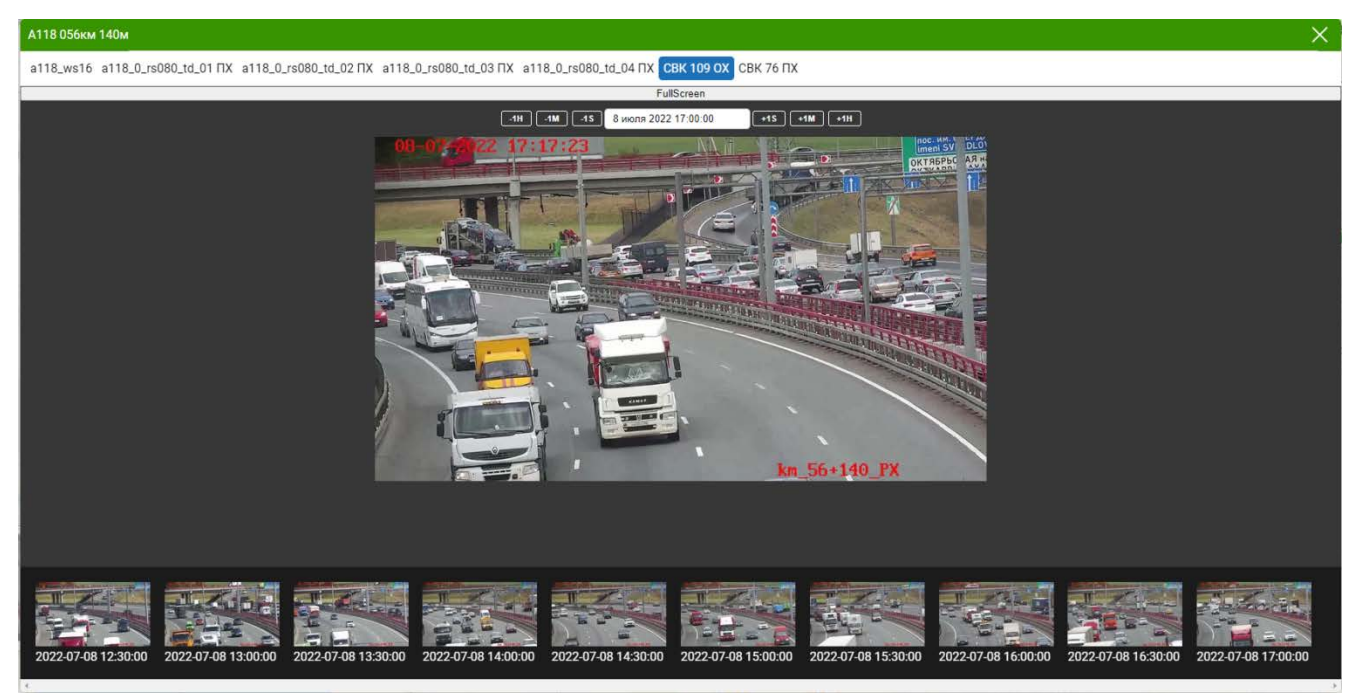

Рисунок 9 Форма представления данных от видеокамеры (ОХ – обратный ход, ПХ – прямой ход)

#### 4.2.2. Окно «Метеостанции»

Окно «Метеостанции» содержит информацию от метеорологического оборудования, применяемого на федеральных автомобильных дорогах. Информация сгруппирована и отсортирована по наименованию автомобильных дорог, для удобства пользования в верхней части присутствует фильтр, позволяющий выбрать автомобильную дорогу и

месторасположение (километр) интересующей метеостанции на ней. Внешний вид окна представлен на Рисунок 10.

| Карта Метеостанции ПУИДД / ТД Камеры Отчёты                     | Shelepov@profingenerstroy.ru Выход |
|-----------------------------------------------------------------|------------------------------------|
| А-114 🗙 🔍 🛛 Выбрать КМ                                          |                                    |
| А114 484+942км АДМС 6 4.2.1 а114_ws_06 🐻 15.7°С 🛞 69%           | õ                                  |
| А114 428+385км Астрача АДМС 4 1.1.4 а114_ws_04 🎚 16.2°С 🛞 69%   | õ                                  |
| А114 516+531км Колчаново АДМС 7 1.2.2 в114_ws_07 🎚 17°С 🛞 68%   | Ó                                  |
| А114 345+903км Сомино АДМС 2 1.1.2 а114_ws_02 🎚 15.3°С 🛞 74%    | Ó                                  |
| А114 009+627км Хвалово АДМС 1 1.1.1 а114_ws_01 🕕 15.6°С ⊗ 74%   | Ó                                  |
| А114 451+211км Усть-Шомушка АДМС 5 1.2.1 а114_ws_05  16°С 🛞 72% | Ó                                  |
| А114 375+268км Чудцы АДМС 3 1.1.3 а114_ws_03 🕼 15.1°С 🛞 68%     | <b>o</b>                           |

## Рисунок 10 Внешний вид окна «Метеостанции»

При клике на строку открывается весь спектр данных измеряемых конкретной метеостанцией (Рисунок 11).

| A-114 ×              | x   ~                                      | Выбрать КМ                                    |                                            | ~                                             |                                       |                                          |
|----------------------|--------------------------------------------|-----------------------------------------------|--------------------------------------------|-----------------------------------------------|---------------------------------------|------------------------------------------|
| А114 484+942км АДМС  | <b>6 4.2.1</b> a114_ws_06                  | 16.1°C 🛞 66%                                  |                                            |                                               |                                       | Ó                                        |
|                      |                                            |                                               |                                            |                                               | Скачать отчёты                        | 18.07.2022 18.07.2022                    |
| Атмосферные датчики  | 1                                          |                                               |                                            |                                               |                                       |                                          |
|                      | Атмосферное<br>давление, мм рт.<br>ст.     | Температура<br>воздуха, °С                    | Температура<br>конденсации, °С             | Интенсивность<br>осадков, мм/ч                | Тип осадков                           | Относительная<br>влажность воздуха,<br>% |
|                      | 757                                        | 16.1                                          | 9.6                                        | 0                                             | Нет дождя                             | 66                                       |
| Ľ                    | Актуальность:<br>18.07.2022, 10:15:24      | Актуальность:<br>18.07.2022, 10:15:24         | Актуальность:<br>18.07.2022, 10:15:24      | Актуальность:<br>18.07.2022, 10:15:24         | Актуальность:<br>18.07.2022, 10:15:24 | Актуальность:<br>18.07.2022, 10:15:24    |
| Дорожные сенсоры     | Концентрация<br>реагента, г/л              | Температура<br>замерзания, °C                 | Концентрация<br>реагента, %                | Состояние<br>поверхности<br>дороги            | Температура<br>дороги, °С             | Температура на<br>глубине 6 см, °С       |
| 1.4                  | 0                                          | 0                                             | 0                                          | Сухо                                          | 23.2                                  | 18.8                                     |
| RS_1                 | Актуальность:<br>18.07.2022, 10:15:24      | Актуальность:<br>18.07.2022, 10:15:24         | Актуальность:<br>18.07.2022, 10:15:24      | Актуальность:<br>18.07.2022, 10:15:24         | Актуальность:<br>18.07.2022, 10:15:24 | Актуальность:<br>18.07.2022, 10:15:24    |
| RS_2                 | 0<br>Актуальность:<br>18.07.2022, 10:15:24 | -0.1<br>Актуальность:<br>18.07.2022, 10:15:24 | 0<br>Актуальность:<br>18.07.2022, 10:15:24 | Сухо<br>Актуальность:<br>18.07.2022, 10:15:24 | -                                     | -                                        |
| 4                    |                                            |                                               |                                            |                                               |                                       | Þ                                        |
| А114 428+385км Астра | ча АДМС 4 1.1.4 а114_w                     | s_04 🌡 16.1°C 🛞 699                           | %                                          |                                               |                                       | 0                                        |
| А114 516+531км Колча | ново АДМС 7 1.2.2 а114                     | ₄_ws_07 🚺 16.7°C ⊗                            | 68%                                        |                                               |                                       | Ó                                        |

Рисунок 11 Внешний вид окна «Метеостанции» с раскрытой строкой данных

В правом верхнем углу при клике на ссылку «Скачать отчеты» открывается окно с вариантами отчетов по выбранной метеостанции – за 1 день, за неделю и за месяц (от текущей даты) (Рисунок 12).

| А114 451+211км Усть-Шомушка АДМС 5 1.2.1 а114_ws_05 🎚 16.6°С 💩 69% |                                              |                                               |                                               |              |                                    |                                             |                                              |  |
|--------------------------------------------------------------------|----------------------------------------------|-----------------------------------------------|-----------------------------------------------|--------------|------------------------------------|---------------------------------------------|----------------------------------------------|--|
|                                                                    |                                              |                                               |                                               |              |                                    | Скачать отчёты                              | 18.07.2022 18.07.2022                        |  |
| Атмосферные датчики                                                | Направление<br>ветра, гр.                    |                                               |                                               |              |                                    |                                             |                                              |  |
| ۲                                                                  | 757<br>Актуальность:<br>18.07.2022, 11:09:13 | 16.6<br>Актуальность:<br>18.07.2022, 11:09:13 | 10.8<br>Актуальность:<br>18.07.2022, 11:09:13 | Акту<br>18.0 | О<br>альность:<br>7.2022, 11:09:13 | 69<br>Актуальность:<br>18.07.2022, 11:09:13 | 157<br>Актуальность:<br>18.07.2022, 11:09:13 |  |

Рисунок 12 Окно отчетов в раскрытой строке данных

При наличии на объекте видеокамеры в строке с наименованием метеостанции присутствует значок . При клике на него открывается актуальное фотоизображение просматриваемого объекта с датой и временем произведенной съемки (Рисунок 13).

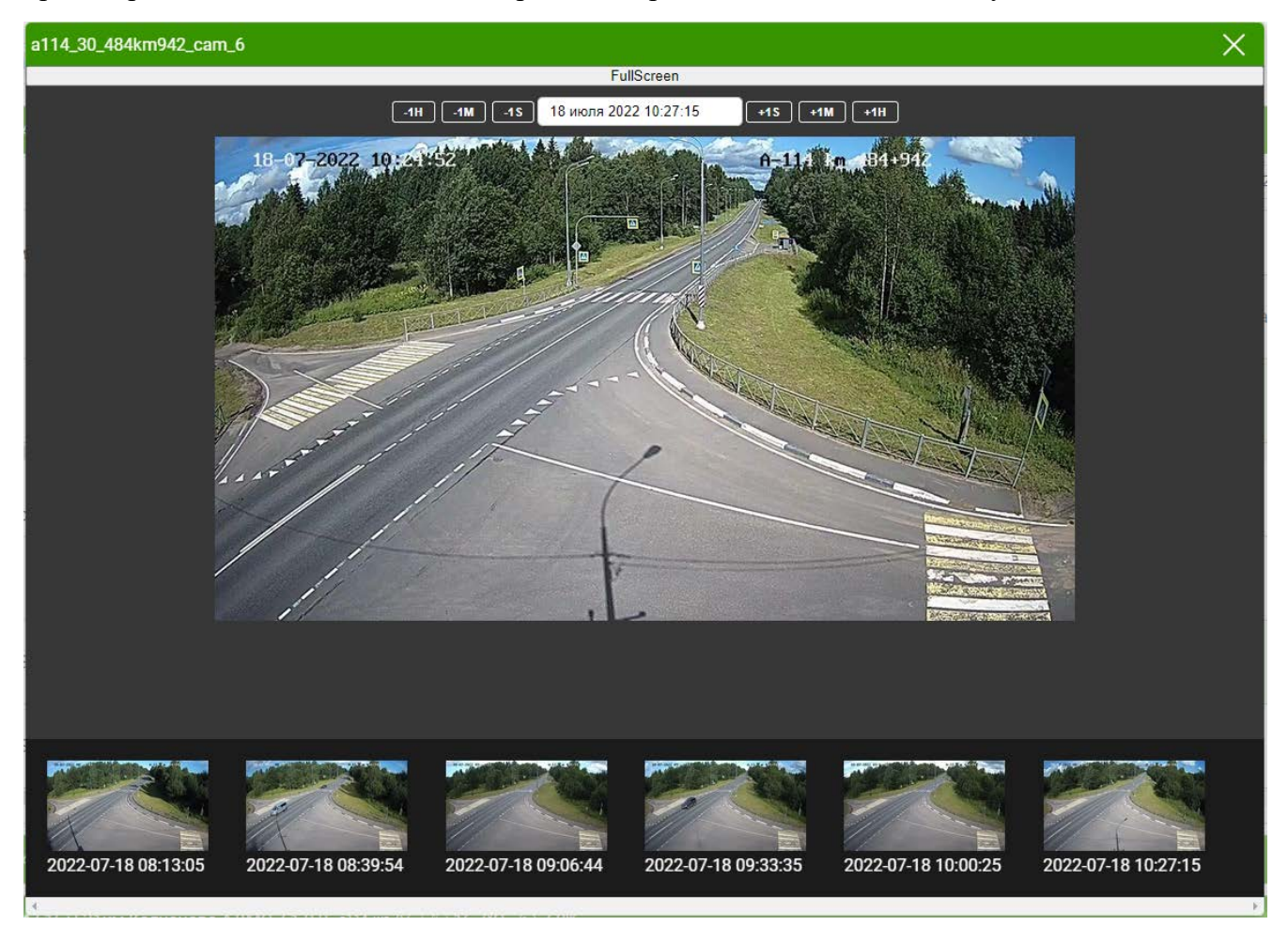

Рисунок 13 Внешний вид окна «Метеостанции» с фотоизображением

Цветовая индикация строк передает информации о техническом состоянии контролируемого оборудования:

- исправное и работающее без обнаруженных ошибок оборудование обозначено зеленым цветом;
- оборудование, которое по какой-либо причине не функционирует или не передает данные обозначено красным цветом.

#### 4.2.3. Окно «ПУИДД/ТД»

Окно «ПУИД/ТД» содержит полные и актуальные данные по трафику транспортных средств, которые поступают от оборудования, установленного на контролируемых объектах. Данные сгруппированы и отсортированы по наименованию автомобильных дорог (Рисунок 14).

| Карта Метеостанции <b>ПУИДД / ТД</b> Камеры Отчёты | Shelepov@profingenerstroy.ru Выход |
|----------------------------------------------------|------------------------------------|
| А-114 × × Выбрать КМ ∨                             | Отчеты                             |
| А114 345км 903м а114_30_345km903_puidd_2 ПХ Сумма  |                                    |
| А114 345км 903м а114_31_345km903_puidd_1 ОХ Сумма  |                                    |
| А114 516км 570м а114_31_516km570_puidd_2 ОХ Сумма  |                                    |
| А114 516км 570м а114_30_516km570_puidd_1 ПХ Сумма  |                                    |

#### Рисунок 14 Внешний вид окна «ПУИДД/ТД»

Для удобства пользования в верхней части присутствует фильтр, позволяющий выбрать автомобильную дорогу и месторасположение (километр) интересующих ПУИДД/ТД на ней.

Кроме того в верхней части расположена кнопка «Архив по интенсивности 2016 – 2022», позволяющая загрузить данные по среднесуточной интенсивности движения за месяц и максимальной интенсивности за месяц (по соответствующим годам), а также кнопка «Отчеты» с вариантами отчетов:

- Отчет 1 месячные данные учета интенсивности и состава движения по дням;
- Отчет 2 среднемесячные и максимальные данные учета интенсивности и состава движения;
- Отчет 2 среднемесячные и максимальные данные учета интенсивности и состава движения 20 дней;
- Отчет 2 среднемесячные и максимальные данные учета интенсивности и состава движения – по полосам;
- Отчет 2 среднемесячные и максимальные данные учета интенсивности и состава движения – по полосам – 20 дней;
- Отчет 2 среднемесячные и максимальные данные учета интенсивности и состава движения – только сечения;
- Отчет 2 среднемесячные и максимальные данные учета интенсивности и состава движения – только сечения – 20 дней;
- Годовой отчет для сечений;

#### – Годовой отчет – не для сечений.

Для улучшения визуального восприятия данные по трафику транспортных средств за фиксированный период времени отображаются в графической и табличной формах (Рисунок 15) для каждого транспортного детектора на выбранном участке автодороги. При нажатии кнопки «Сумма» в строке с наименованием участка автодороги и перечисленными детекторами, установленными на ней, на графике и в таблице отобразятся суммированные данные от всех транспортных детекторов на выбранном участке автомобильной дороги.

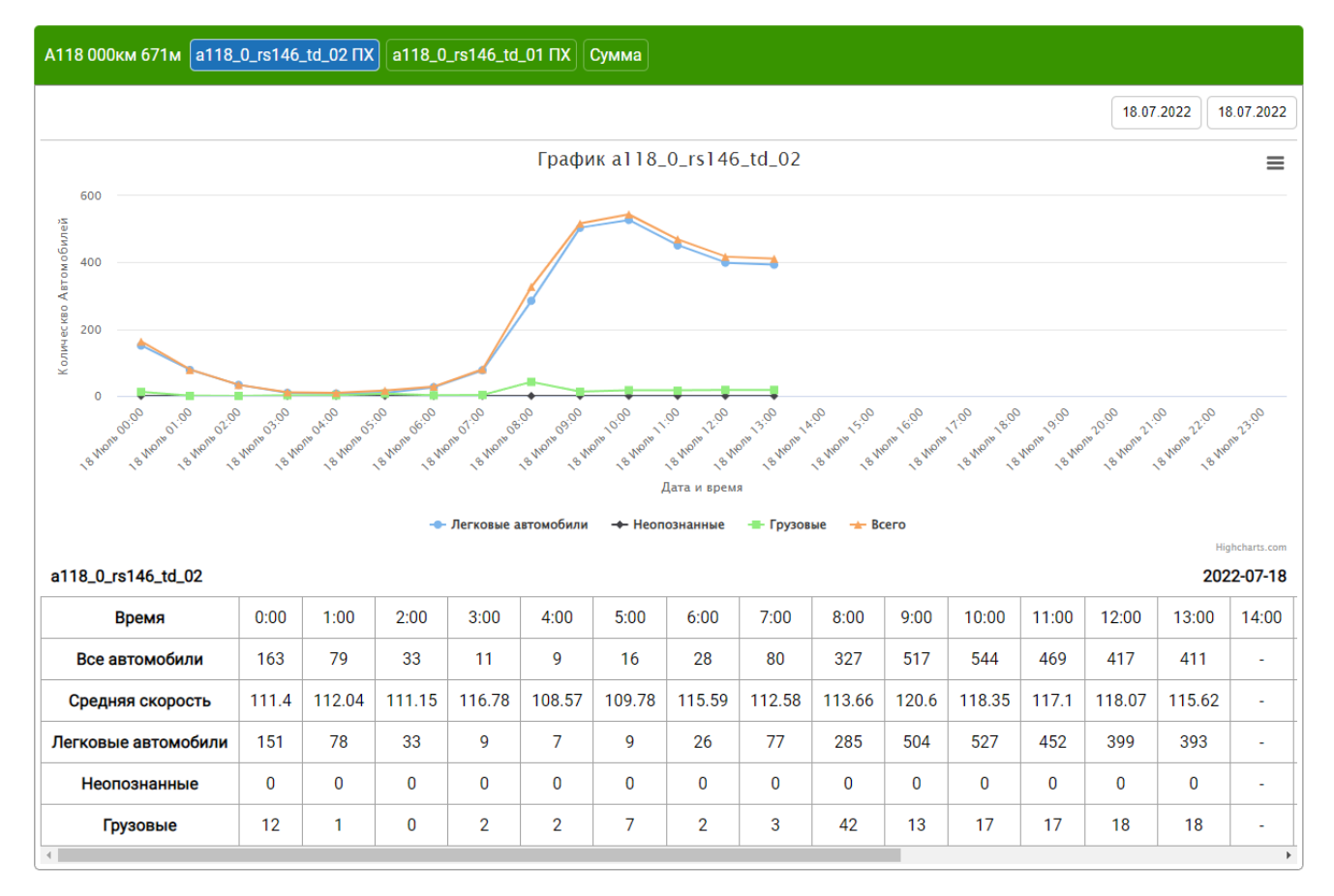

Рисунок 15 Графическое и табличное отображение данных по трафику транспортных средств

В правом верхнем углу можно выбрать период, за который необходимо отобразить данные по трафику. Данные публикуются за каждый час в сутках.

#### 4.2.4. Окно «Камеры»

Окно «Камеры» содержит актуальные фотоизображения участков автомобильных дорог с датой и временем произведенной съемки, которые поступают от видеокамер, установленных на контролируемых объектах. В среднем изображение обновляется раз в 10 минут. Данные сгруппированы и отсортированы по наименованию автомобильных дорог (Рисунок 16).

Фотоизображение позволяет визуально оценить метеорологическую и транспортную обстановку в зоне объекта, качество работы уборочной техники, визуально сравнить показания метеодатчиков с фактической ситуацией (например, идет дождь/снегопад).

Для удобства пользования в верхней части присутствует фильтр, позволяющий выбрать автомобильную дорогу и месторасположение (километр) интересующих видеокамер на ней.

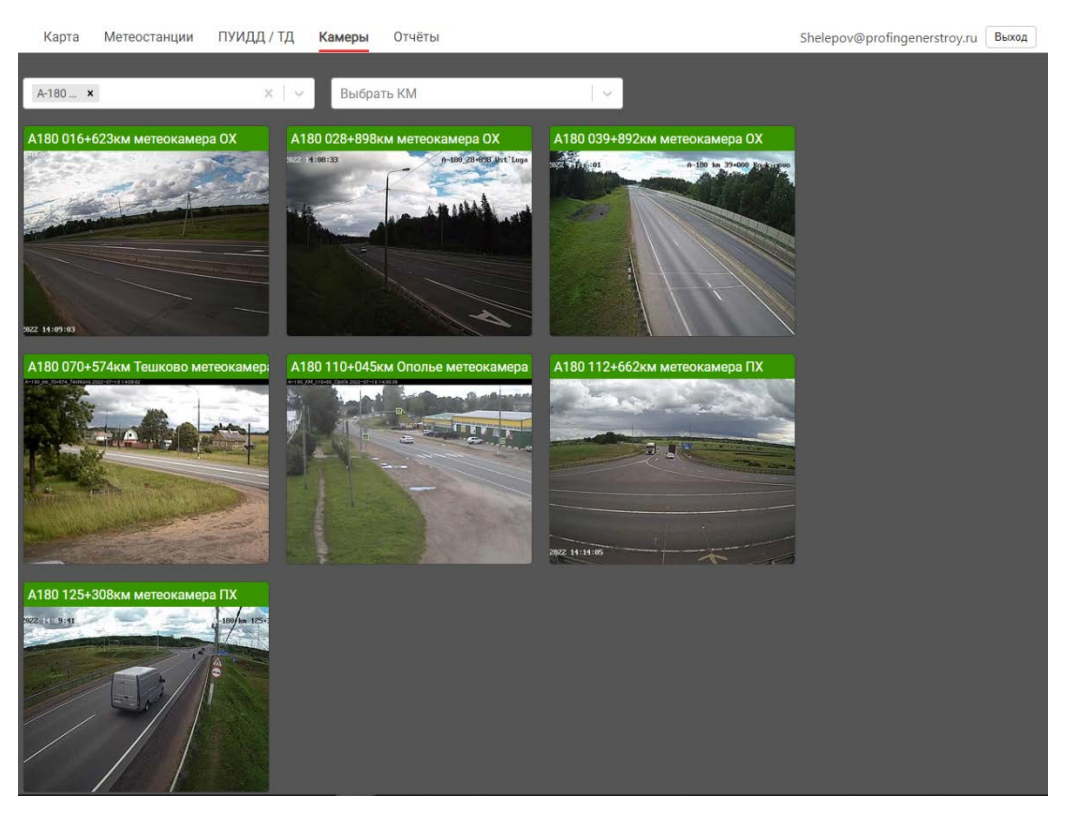

Рисунок 16 Внешний вид окна «Камеры» (ОХ – обратный ход, ПХ – прямой ход)

При клике на фотоизображение выбранного участка автодороги открывается окно с увеличенным изображением (последним зафиксированным видеокамерой), датой, временем фиксации и возможностью просмотра других ранее зафиксированных изображений с помощью прокрутки ленты изображений внизу окна, либо кнопок вверху окна (Рисунок 17).

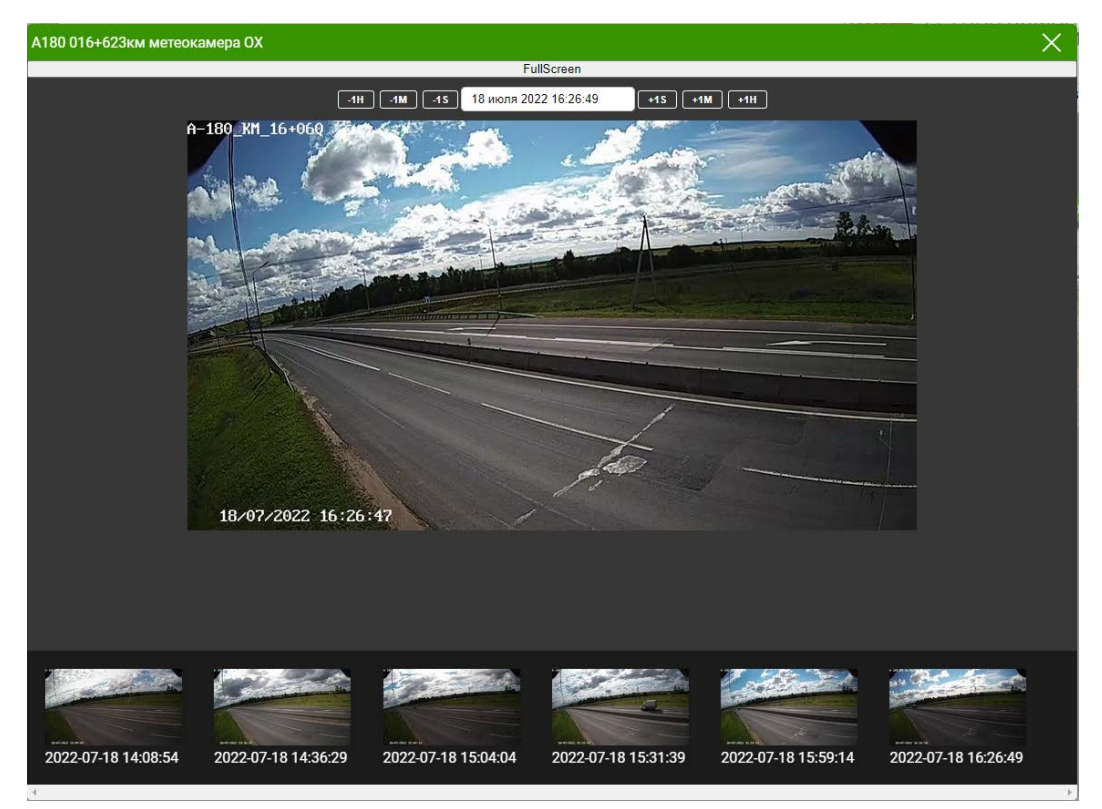

Рисунок 17 Окно с изображением выбранного участка автодороги

#### 4.2.5. Окно «Отчеты»

Окно отчетов ИС АЭСФАД предоставляет инструмент по автоматическому формированию отчетов. Интерфейс позволяет выгружать отчеты по следующие данным:

- Отчеты по транспортным детекторам, включающие:
  - Отчет 1 Месячные данные учета интенсивности и состава движения по дням;
  - Отчет 2 Среднемесячные и максимальные данные учета интенсивности и состава движения;
  - Отчет 2 Среднемесячные и максимальные данные учета интенсивности и состава движения 20 дней;
  - Отчет 2 Среднемесячные и максимальные данные учета интенсивности и состава движения по полосам;
  - Отчет 2 Среднемесячные и максимальные данные учета интенсивности и состава движения по полосам 20 дней;
  - Отчет 2 Среднемесячные и максимальные данные учета интенсивности и состава движения только сечения;
  - Отчет 2 Среднемесячные и максимальные данные учета интенсивности и состава движения только сечения 20 дней;
  - Годовой отчет для сечений;
  - Годовой отчет не для сечений.
- Отчет 3 Среднегодовые и максимальные данные учета интенсивности и состава движения.
- Отчет 4 Скорость потока.

Данные выгружаются в редактируемом формате «xlsx». Для формирования отчетов в окне интерфейса присутствуют фильтры по названию автомобильной дороги и дате.

| Карта Метеостанции ПУИДД / ТД Камеры <b>Отчёты</b>                                                            | Shelepov@profingenerstroy.ru | Выход    |
|----------------------------------------------------------------------------------------------------|------------------------------|----------|
| Архив по интенсивности 2016 - 2020 Выбрать автомобильную дорогу 🗸                                             |                              |          |
| 1 Среднегодовые и максимальные данные учета интенсивности и состава движения                                  | 2022 2022                    | <b>±</b> |
| 2 Скорость потока                                                                                             | 07 2022 07 2022              | 2 🛨      |
| Отчеты по Трафикдетекторам                                                                                    |                              |          |
| Отчет 1(Месячные данные учета интенсивности и состава движения по дням)                                       |                              |          |
| Отчет 2(Среднемесячные и максимальные данные учета интенсивности и состава движения)                          |                              |          |
| Отчет 2(Среднемесячные и максимальные данные учета интенсивности и состава движения) - 20 дней                |                              |          |
| Отчет 2(Среднемесячные и максимальные данные учета интенсивности и состава движения) по полосам               |                              |          |
| Отчет 2(Среднемесячные и максимальные данные учета интенсивности и состава движения) по полосам - 20 дней     |                              |          |
| Отчет 2(Среднемесячные и максимальные данные учета интенсивности и состава движения) только сечения           |                              |          |
| Отчет 2(Среднемесячные и максимальные данные учета интенсивности и состава движения) только сечения - 20 дней |                              |          |
| Годовой отчет (для сечений)                                                                                   |                              |          |
| Годовой отчет (не для сечений)                                                                                |                              |          |

Рисунок 18 Внешний вид окна «Отчеты»

#### 4.3. Формирование Отчетов

#### 4.3.1. Отчет 1 «Месячные данные учета интенсивности и состава движения по дням»

Отчет содержит данные по интенсивности движения транспортных средств за месяц и формируется для каждого ПУИДД. Отчет представлен в виде таблицы, данные в которой сгруппированы по дням. Данные по интенсивности транспортных средств ранжированы по следующим типам транспортных средств:

- легковые автомобили;
- автобусы;
- грузовые автомобили грузоподъемностью до 5 т;
- грузовые автомобили грузоподъемностью от 5 до 12 т;
- грузовые автомобили грузоподъемностью от 12 до 20 т;
- грузовые автомобили свыше 20 т;
- неопознанные транспортные средства;
- всего транспортных средств.

Учет интенсивности транспортных средств производиться для каждой из полос, что отражено в отчете (столбец Адрес, где номер обозначает полосу, нумерация полос выполнена от обочины).

Суммирование данных в отчете производится автоматически и формируют общую статистику интенсивности транспортных средств за месяц по следующим параметрам:

- Всего, авт./мес
- Среднее значение, авт./мес
- Процент от общей интенсивности, %

Пример Отчета 1 представлен в Приложении 1.

# 4.3.2. Отчет 2 «Среднемесячные и максимальные данные учета интенсивности и состава движения»

Отчет содержит данные учета интенсивности и состава движения транспортных средств для конкретного объекта (автомобильной дороги) и содержит средние и максимальные данные для каждой автомобильной дороги. Данные в отчете формируются за последний месяц на дату, выбранную в фильтре при загрузке.

Данные по интенсивности транспортных средств ранжированы по типам транспортных средств. Типы транспортных средств соответствуют указанным в п.п. 4.3.1.

Максимальная интенсивность движения приведена по данным за час и данным за сутки за отчетный период времени (месяц), где часовая интенсивность движения — это общее количество транспортных средств, прошедших через определенное поперечное сечение автомобильной дороги в течение 1 ч, а среднемесячная суточная интенсивность движения — это отношение количества транспортных средств, прошедших через определенное поперечное сечение сечение автомобильной дороги за месяц, к количеству суток в данном месяце.

Интенсивность движения в отчете приведена к одной полосе движения, т.е. произведено отношение интенсивности движения к числу полос движения конкретного участка автомобильной дороги.

Пример Отчета 2 представлен в Приложении 2.

# 4.3.3. Отчет 3 «Среднегодовые и максимальные данные учета интенсивности и состава движения»

Отчет содержит данные учета интенсивности и состава движения транспортных средств для конкретного объекта (автомобильной дороги) и содержит средние и максимальные данные для каждой автомобильной дороги, представленной в отчете. Отчет формируется аналогичным образом с отчетом № 2 (см. п.п. 4.3.2.), но в отличие от него содержит данные за годичный период.

Пример Отчета 3 представлен в Приложении 3.

#### 4.3.4. Отчет 4 «Скорость потока»

Отчет содержит данные об интенсивности движения транспортных средств в сутки и среднюю скорость потока. Данные формируются для конкретного объекта – автомобильной дороги за месячный период. В отчете автоматически вычисляются такие параметры как:

- Всего авт./мес
- Среднее значение авт./мес
- Средняя скорость потока в месяц, км/ч

Пример Отчета 4 представлен в Приложении 4.

# 5. АВАРИЙНЫЕ СИТУАЦИИ

#### 5.1. Ошибка запуска

Если для пользователя отсутствует возможность входа в ИС АЭСФАД, следует проверить доступ в сеть Интернет и наименование адреса в командной строке.

#### 5.2. Ошибка авторизации

Если для пользователя отсутствует возможность успешного прохождения процедуры авторизации в ИС АЭСФАД, необходимо осуществить контроль ввода идентификаторов:

- имя пользователя (логин);
- пароль.

# 6. РЕКОМЕНДАЦИИ ПО ОСВОЕНИЮ

Для успешной работы с ИС АЭСФАД необходимо:

- получить навыки работы с браузерами для доступа в сеть Интернет;
- ознакомиться с данным руководством пользователя.

## ПРИЛОЖЕНИЕ 1 ПРИМЕР ОТЧЕТА 1 «МЕСЯЧНЫЕ ДАННЫЕ УЧЕТА ИНТЕНСИВНОСТИ И СОСТАВА ДВИЖЕНИЯ ПО ДНЯМ»

Отчет №1

месячные данные учета интенсивности и состава движения по дням

2019

ноябрь

Наименование органа управления дорожным хозяйством: ФКУ Упрдор "Северо-Запад"

Отчетный пернод:

Наименование автомобильной дороги: А-180 "Нарва" Санкт-Петербург - граница с Эстонской Республикой

Адрес пункта учета: км 016+623

Направление: прямой ход

|             | Интенсивность движения, явт/сут, по типам транспортных средств |            |           |      |                             |                       |          |             |       |
|-------------|----------------------------------------------------------------|------------|-----------|------|-----------------------------|-----------------------|----------|-------------|-------|
| Дата месяца | Адрес                                                          | Легковые   | Αυτούντοι |      | грузовые авт<br>грузоводъем | гомобала<br>востью, т |          | Неопознание | Beero |
|             |                                                                | явтомобшли |           | ao 5 | or 5 ao 12                  | от 12 до 20           | свыше 20 |             |       |
| 1           | 2                                                              | 3          | 4         | 5    | 6                           | 7                     | 8        | 9           | 10    |
|             | 1                                                              | 5          | 30        | 20   | 10                          | 50                    | 10       | 6           | 131   |
| 01.11.2019  | 2                                                              | 50         | 10        | 20   | 30                          | 40                    | 50       | 5           | 205   |
|             | COMMOND NO RODDOR DERIDE                                       | 55         | 40        | 40   | 40                          | 90                    | 60       | 11          | 336   |
|             | 1                                                              | 10         | 30        | 20   | 10                          | 50                    | 10       | 6           | 136   |
| 02 11 2019  | 2                                                              | 50         | 10        | 20   | 30                          | 40                    | 50       | 5           | 205   |
|             | Сумма за направление                                           | 60         | 40        | 40   | 40                          | 90                    | 60       | 11          | 341   |
|             | 1                                                              | 100        | 30        | 20   | 10                          | 50                    | 10       | 6           | 226   |
| 03.11.2019  | 2                                                              | 50         | 10        | 20   | 30                          | 40                    | 50       | 5           | 205   |
|             | Сумма за направление                                           | 150        | 40        | 40   | 40                          | 90                    | 60       | 11          | 431   |
|             | 1                                                              | 1          | 30        | 20   | 10                          | 50                    | 10       | 6           | 127   |
| 04.11.2019  | 2                                                              | 50         | 10        | 20   | 30                          | 40                    | 50       | 5           | 205   |
|             | Сумма за ваправление                                           | 51         | 40        | 40   | 40                          | 90                    | 60       | 11          | 332   |
|             | 1                                                              | 1000       | 30        | 20   | 10                          | 50                    | 10       | 6           | 1126  |
| 05.11.2019  | 2                                                              | 50         | 10        | 20   | 30                          | 40                    | 50       | 5           | 205   |
|             | Сумыя за ваправление                                           | 1050       | 40        | 40   | 40                          | 90                    | 60       | 11          | 1331  |
| <b></b>     | 1                                                              | 100        | 30        | 20   | 10                          | 50                    | 10       | 6           | 226   |
| 06.11.2019  | 2                                                              | 50         | 10        | 20   | 30                          | 40                    | 50       | 5           | 205   |
|             | Сумыя за ваправление                                           | 150        | 40        | 40   | 40                          | 90                    | 60       | 11          | 431   |
|             | 1                                                              | 10         | 30        | 20   | 10                          | 50                    | 10       | 6           | 136   |
| 07.11.2019  | 2                                                              | 50         | 10        | 20   | 30                          | 40                    | 50       | 5           | 205   |
|             | Сумыха за направление                                          | 60         | 40        | 40   | 40                          | 90                    | 60       | 11          | 341   |
|             | 1                                                              | 300        | 30        | 20   | 10                          | 50                    | 10       | 6           | 426   |
| 08.11.2019  | 2                                                              | 50         | 10        | 20   | 30                          | 40                    | 50       | 5           | 205   |
|             | Сумыя за направление                                           | 350        | 40        | 40   | 40                          | 90                    | 60       | 11          | 631   |
|             | 1                                                              | 300        | 30        | 20   | 10                          | 50                    | 10       | 6           | 426   |
| 09.11.2019  | 2                                                              | 50         | 10        | 20   | 30                          | 40                    | 50       | 5           | 205   |
|             | Сумых за направление                                           | 350        | 40        | 40   | 40                          | 90                    | 60       | 11          | 631   |
|             | 1                                                              | 70         | 30        | 20   | 10                          | 50                    | 10       | 6           | 196   |
| 10.11.2019  | 2                                                              | 50         | 10        | 20   | 30                          | 40                    | 50       | 5           | 205   |
|             | Сумыха за направление                                          | 120        | 40        | 40   | 40                          | 90                    | 60       | 11          | 401   |
|             | 1                                                              | 70         | 30        | 20   | 10                          | 50                    | 10       | 6           | 196   |
| 11.11.2019  | 2                                                              | 50         | 10        | 20   | 30                          | 40                    | 50       | 5           | 205   |
|             | Сумма за направление                                           | 120        | 40        | 40   | 40                          | 90                    | 60       | 11          | 401   |
|             | 1                                                              | 70         | 30        | 20   | 10                          | 50                    | 10       | 6           | 196   |
| 12.11.2019  | 2                                                              | 50         | 10        | 20   | 30                          | 40                    | 50       | 5           | 205   |
|             | Сумых за направление                                           | 120        | 40        | 40   | 40                          | 90                    | 60       | 11          | 401   |
|             | 1                                                              | 70         | 30        | 20   | 10                          | 50                    | 10       | 6           | 196   |
| 13.11.2019  | 2                                                              | 50         | 10        | 20   | 30                          | 40                    | 50       | 5           | 205   |
|             | Сумма за направление                                           | 120        | 40        | 40   | 40                          | 90                    | 60       | 11          | 401   |
|             | 1                                                              | 70         | 30        | 20   | 10                          | 50                    | 10       | 6           | 196   |
| 14.11.2019  | 2                                                              | 50         | 10        | 20   | 30                          | 40                    | 50       | 5           | 205   |
|             | Сумма за направление                                           | 120        | 40        | 40   | 40                          | 90                    | 60       | 11          | 401   |
|             | 1                                                              | 70         | 30        | 20   | 10                          | 50                    | 10       | 6           | 196   |
| 15.11.2019  | 2                                                              | 50         | 10        | 20   | 30                          | 40                    | 50       | 5           | 205   |
|             | Сумыя за направление                                           | 120        | 40        | 40   | 40                          | 90                    | 60       | 11          | 401   |
|             | 1                                                              | 70         | 30        | 20   | 10                          | 50                    | 10       | 6           | 196   |
| 16.11.2019  | 2                                                              | 50         | 10        | 20   | 30                          | 40                    | 50       | 5           | 205   |
|             | Сумыя за направление                                           | 120        | 40        | 40   | 40                          | 90                    | 60       | 11          | 401   |
| 17.11.2019  | 1                                                              | 70         | 30        | 20   | 10                          | 50                    | 10       | 6           | 196   |
|             | 2                                                              | 50         | 10        | 20   | 30                          | 40                    | 50       | 5           | 205   |
|             | Сумма за направление                                           | 120        | 40        | 40   | 40                          | 90                    | 60       | 11          | 401   |
|             | 1                                                              | 70         | 30        | 20   | 10                          | 50                    | 10       | 6           | 196   |
| 18.11.2019  | 2                                                              | 50         | 10        | 20   | 30                          | 40                    | 50       | 5           | 205   |
|             | Сумыя за направление                                           | 120        | 40        | 40   | 40                          | 90                    | 60       | 11          | 401   |
|             | 1                                                              | 70         | 30        | 20   | 10                          | 50                    | 10       | 6           | 196   |
| 19.11.2019  | 2                                                              | 50         | 10        | 20   | 30                          | 40                    | 50       | 5           | 205   |
|             | Сумыя за направление                                           | 120        | 40        | 40   | 40                          | 90                    | 60       | 11          | 401   |
|             | 1                                                              | 70         | 30        | 20   | 10                          | 50                    | 10       | 6           | 196   |
| 20.11.2019  | 2                                                              | 50         | 10        | 20   | 30                          | 40                    | 50       | 5           | 205   |

| Ивтевсивность движения, авт/сут, по типам транспортных средств |                                         |           |          |       |              |             |          |              |        |
|----------------------------------------------------------------|-----------------------------------------|-----------|----------|-------|--------------|-------------|----------|--------------|--------|
|                                                                |                                         | 7         |          |       | грузовые авт | гомобала    |          |              |        |
| дата месяца                                                    | Адрес                                   | легковые  | Автобусы |       | грузоподъема | востью, т   |          | Неопознанные | Bcero  |
|                                                                |                                         | 101000210 |          | де 5  | от 5 до 12   | от 12 до 20 | свыше 20 | 1            |        |
| 1                                                              | 2                                       | 3         | 4        | 5     | 6            | 7           | 8        | 9            | 10     |
|                                                                | Сумма за направление                    | 120       | 40       | 40    | 40           | 90          | 60       | 11           | 401    |
|                                                                | 1                                       | 70        | 30       | 20    | 10           | 50          | 10       | 6            | 196    |
| 21.11.2019                                                     | 2                                       | 50        | 10       | 20    | 30           | 40          | 50       | 5            | 205    |
|                                                                | Сумыя за направление                    | 120       | 40       | 40    | 40           | 90          | 60       | 11           | 401    |
|                                                                | 1                                       | 70        | 30       | 20    | 10           | 50          | 10       | 6            | 196    |
| 22.11.2019                                                     | 2                                       | 50        | 10       | 20    | 30           | 40          | 50       | 5            | 205    |
|                                                                | Сумыя за направление                    | 120       | 40       | 40    | 40           | 90          | 60       | 11           | 401    |
|                                                                | 1                                       | 70        | 30       | 20    | 10           | 50          | 10       | 6            | 196    |
| 23.11.2019                                                     | 2                                       | 50        | 10       | 20    | 30           | 40          | 50       | 5            | 205    |
|                                                                | Сумыя за паправление                    | 120       | 40       | 40    | 40           | 90          | 60       | 11           | 401    |
|                                                                | 1                                       | 70        | 30       | 20    | 10           | 50          | 10       | 6            | 196    |
| 24.11.2019                                                     | 2                                       | 50        | 10       | 20    | 30           | 40          | 50       | 5            | 205    |
|                                                                | Сумма за направление                    | 120       | 40       | 40    | 40           | 90          | 60       | 11           | 401    |
|                                                                | 1                                       | 70        | 30       | 20    | 10           | 50          | 10       | 6            | 196    |
| 25.11.2019                                                     | 2                                       | 50        | 10       | 20    | 30           | 40          | 50       | 5            | 205    |
|                                                                | Сумма за ваправление                    | 120       | 40       | 40    | 40           | 90          | 60       | 11           | 401    |
|                                                                | 1                                       | 70        | 30       | 20    | 10           | 50          | 10       | 6            | 196    |
| 26.11.2019                                                     | 2                                       | 50        | 10       | 20    | 30           | 40          | 50       | 5            | 205    |
|                                                                | Сумыя за направление                    | 120       | 40       | 40    | 40           | 90          | 60       | 11           | 401    |
|                                                                | 1                                       | 70        | 30       | 20    | 10           | 50          | 10       | 6            | 196    |
| 27.11.2019                                                     | 2                                       | 50        | 10       | 20    | 30           | 40          | 50       | 5            | 205    |
|                                                                | Сумыя за направление                    | 120       | 40       | 40    | 40           | 90          | 60       | 11           | 401    |
|                                                                | 1                                       | 70        | 30       | 20    | 10           | 50          | 10       | 6            | 196    |
| 28.11.2019                                                     | 2                                       | 50        | 10       | 20    | 30           | 40          | 50       | 5            | 205    |
|                                                                | Сумыя за паправление                    | 120       | 40       | 40    | 40           | 90          | 60       | 11           | 401    |
|                                                                | 1                                       | 70        | 30       | 20    | 10           | 50          | 10       | 6            | 196    |
| 29.11.2019                                                     | 2                                       | 50        | 10       | 20    | 30           | 40          | 50       | 5            | 205    |
|                                                                | Сумма за направление                    | 120       | 40       | 40    | 40           | 90          | 60       | ш            | 401    |
|                                                                | 1                                       | 70        | 30       | 20    | 10           | 50          | 10       | 6            | 196    |
| 30.11.2019                                                     | 1                                       | 00        | 10       | 20    | 30           | 40          | 00       | 2            | 205    |
|                                                                | Сумма за направление                    | 120       | 40       | 40    | 40           | 90          | 60       | п            | 401    |
| Bcero,<br>abt./Mec                                             |                                         | 4 796     | 1 200    | 1 200 | 1 200        | 2 700       | 1 800    | 330          | 13 226 |
| С реднее<br>значение,<br>авт./мес                              |                                         | 160       | 40       | 40    | 40           | 90          | 60       | 11           | 441    |
|                                                                | Процевт<br>от общей<br>пятевсаваюста, % | 36%       | 996      | 9%    | 9%           | 20%         | 14%      | 2%           | 100%   |

ПРИЛОЖЕНИЕ 2

# ПРИМЕР ОТЧЕТА 2 «СРЕДНЕМЕСЯЧНЫЕ И МАКСИМАЛЬНЫЕ ДАННЫЕ УЧЕТА ИНТЕНСИВНОСТИ И СОСТАВА ДВИЖЕНИЯ»

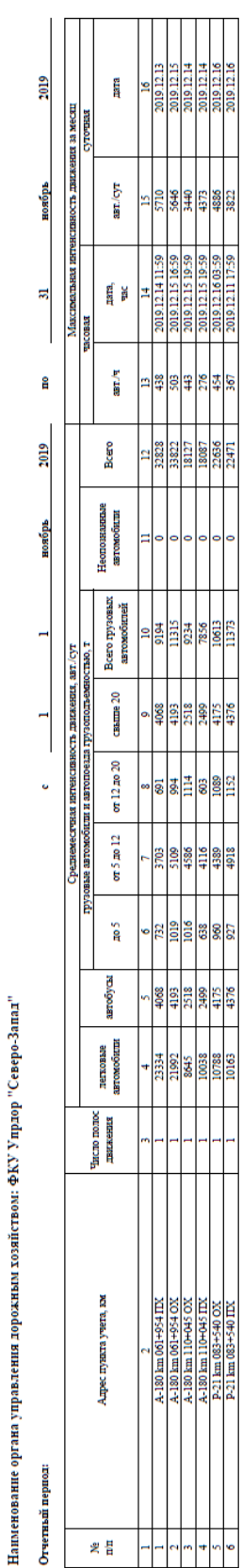

среднемесячные и максимальные данные учета интенсивности и состава движения

Отчет №2

Часовая питевстваюсть дважения: общее количество транспо средств, прошедших через определенное поперечное сечение автомобитьной дороги в течение 1 ч.

Средненистичата суточната патеасиваеть далженых относ колленства патеаства средства, проспедании чареа определ поперетика семания загомобильной дороги за месяц, к коллен суток в данаком месяце.

Патевстваюсть, приведенная к одной полосе движення относление натенсивности движении к числу полос движе кондретного участка автомобитьмой дороги.

ПРИЛОЖЕНИЕ 3

# ПРИМЕР ОТЧЕТА 3 «СРЕДНЕГОДОВЫЕ И МАКСИМАЛЬНЫЕ ДАННЫЕ УЧЕТА ИНТЕНСИВНОСТИ И СОСТАВА ДВИЖЕНИЯ»

.

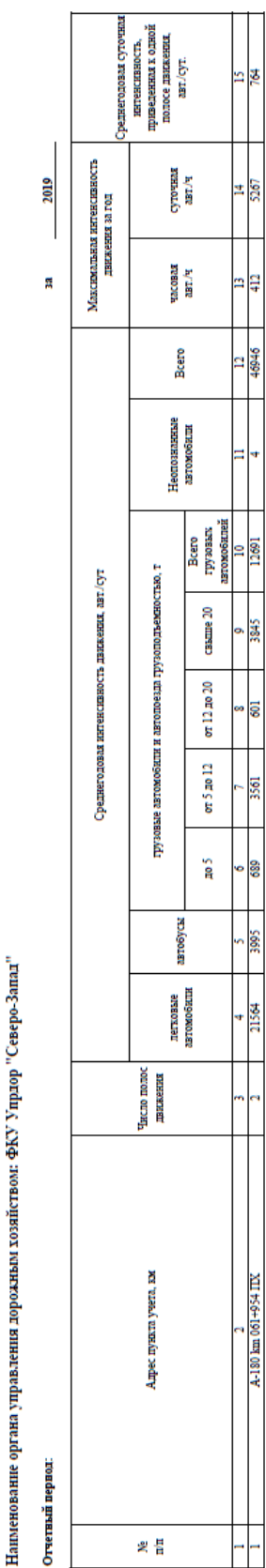

среднегодовые и максимальные данные учета интенсивности и состава движения

Отчет №3

Среднегодовая сутотная патенсиваесть движения: количества транспортных средств, прошедших через

сепение автомобильной дороги за год, 1 определению поперечное количеству суток в году.

Интексивность, приведенная к одной полосе динжения: отношение изтексивности динжении к числу полос динжени конхретного участка автомобитьной дороги.

ПРИЛОЖЕНИЕ 4

#### ПРИМЕР ОТЧЕТА 4 «СКОРОСТЬ ПОТОКА»

Отчет №4

скорость потока

Наименование органа управления дорожным хозяйством: ФКУ Упрдор "Северо-Запад"

Отчетный период: ноябрь 2019

Наименование автомобильной дороги: A-180 "Нарва" Санкт-Петербург - граница с Эстонской Республикой

Адрес пункта учета: км 016+623

#### Направление: прямой ход

| Дата месяца                              | Интенсивность движения, авт/сут | Средняя скорость потока, км/ч |  |  |  |
|------------------------------------------|---------------------------------|-------------------------------|--|--|--|
| 1                                        | 2                               | 3                             |  |  |  |
| 01.11.2019                               | 4995                            | 89                            |  |  |  |
| 02.11.2019                               | 4448                            | 91                            |  |  |  |
| 03.11.2019                               | 5042                            | 83                            |  |  |  |
| 04.11.2019                               | 4491                            | 83                            |  |  |  |
| 05.11.2019                               | 4611                            | 83                            |  |  |  |
| 06.11.2019                               | 4578                            | 89                            |  |  |  |
| 07.11.2019                               | 4910                            | 87                            |  |  |  |
| 08.11.2019                               | 4891                            | 81                            |  |  |  |
| 09.11.2019                               | 4766                            | 78                            |  |  |  |
| 10.11.2019                               | 4670                            | 79                            |  |  |  |
| 11.11.2019                               | 4865                            | 83                            |  |  |  |
| 12.11.2019                               | 4468                            | 79                            |  |  |  |
| 13.11.2019                               | 4305                            | 85                            |  |  |  |
| 14.11.2019                               | 4933                            | 80                            |  |  |  |
| 15.11.2019                               | 4466                            | 79                            |  |  |  |
| 16.11.2019                               | 4648                            | 88                            |  |  |  |
| 17.11.2019                               | 4835                            | 89                            |  |  |  |
| 18.11.2019                               | 4608                            | 92                            |  |  |  |
| 19.11.2019                               | 4320                            | 84                            |  |  |  |
| 20.11.2019                               | 4374                            | 91                            |  |  |  |
| 21.11.2019                               | 4600                            | 87                            |  |  |  |
| 22.11.2019                               | 4836                            | 79                            |  |  |  |
| 23.11.2019                               | 5036                            | 84                            |  |  |  |
| 24.11.2019                               | 4904                            | 85                            |  |  |  |
| 25.11.2019                               | 5099                            | 85                            |  |  |  |
| 26.11.2019                               | 4949                            | 91                            |  |  |  |
| 27.11.2019                               | 4789                            | 84                            |  |  |  |
| 28.11.2019                               | 5043                            | 90                            |  |  |  |
| 29.11.2019                               | 5075                            | 83                            |  |  |  |
| 30.11.2019                               | 4721                            | 86                            |  |  |  |
| Bcero,                                   | 142 276                         |                               |  |  |  |
| авт.мес<br>Среднее значение.             |                                 |                               |  |  |  |
| явт./мес                                 | 4 743                           |                               |  |  |  |
| Средняя скорость потока в месяц,<br>км/ч | 85                              |                               |  |  |  |

| Лист регистрации изменений |                 |                 |       |                     |                                 |                |                              |       |      |
|----------------------------|-----------------|-----------------|-------|---------------------|---------------------------------|----------------|------------------------------|-------|------|
| Номера листов (страниц)    |                 |                 |       |                     | Всего                           | N⁰             | Входящий №                   |       |      |
| Изм.                       | изменен-<br>ных | заменен-<br>ных | новых | аннули-<br>рованных | листов<br>(страниц)<br>в докум. | докумен-<br>та | сопроводит.<br>докум. и дата | Подп. | Дата |
|                            |                 |                 |       |                     |                                 |                |                              |       |      |
|                            |                 |                 |       |                     |                                 |                |                              |       |      |
|                            |                 |                 |       |                     |                                 |                |                              |       |      |
|                            |                 |                 |       |                     |                                 |                |                              |       |      |
|                            |                 |                 |       |                     |                                 |                |                              |       |      |
|                            |                 |                 |       |                     |                                 |                |                              |       |      |
|                            |                 |                 |       |                     |                                 |                |                              |       |      |
|                            |                 |                 |       |                     |                                 |                |                              |       |      |
|                            |                 |                 |       |                     |                                 |                |                              |       |      |
|                            |                 |                 |       |                     |                                 |                |                              |       |      |
|                            |                 |                 |       |                     |                                 |                |                              |       |      |
|                            |                 |                 |       |                     |                                 |                |                              |       |      |
|                            |                 |                 |       |                     |                                 |                |                              |       |      |
|                            |                 |                 |       |                     |                                 |                |                              |       |      |
|                            |                 |                 |       |                     |                                 |                |                              |       |      |
|                            |                 |                 |       |                     |                                 |                |                              |       |      |
|                            |                 |                 |       |                     |                                 |                |                              |       |      |
|                            |                 |                 |       |                     |                                 |                |                              |       |      |
|                            |                 |                 |       |                     |                                 |                |                              |       |      |
|                            |                 |                 |       |                     |                                 |                |                              |       |      |
|                            |                 |                 |       |                     |                                 |                |                              |       |      |
|                            |                 |                 |       |                     |                                 |                |                              |       |      |
|                            |                 |                 |       |                     |                                 |                |                              |       |      |
|                            |                 |                 |       |                     |                                 |                |                              |       |      |